## HONOR

# 跨 越 数 字 鸿 沟 **无障碍使用手机**

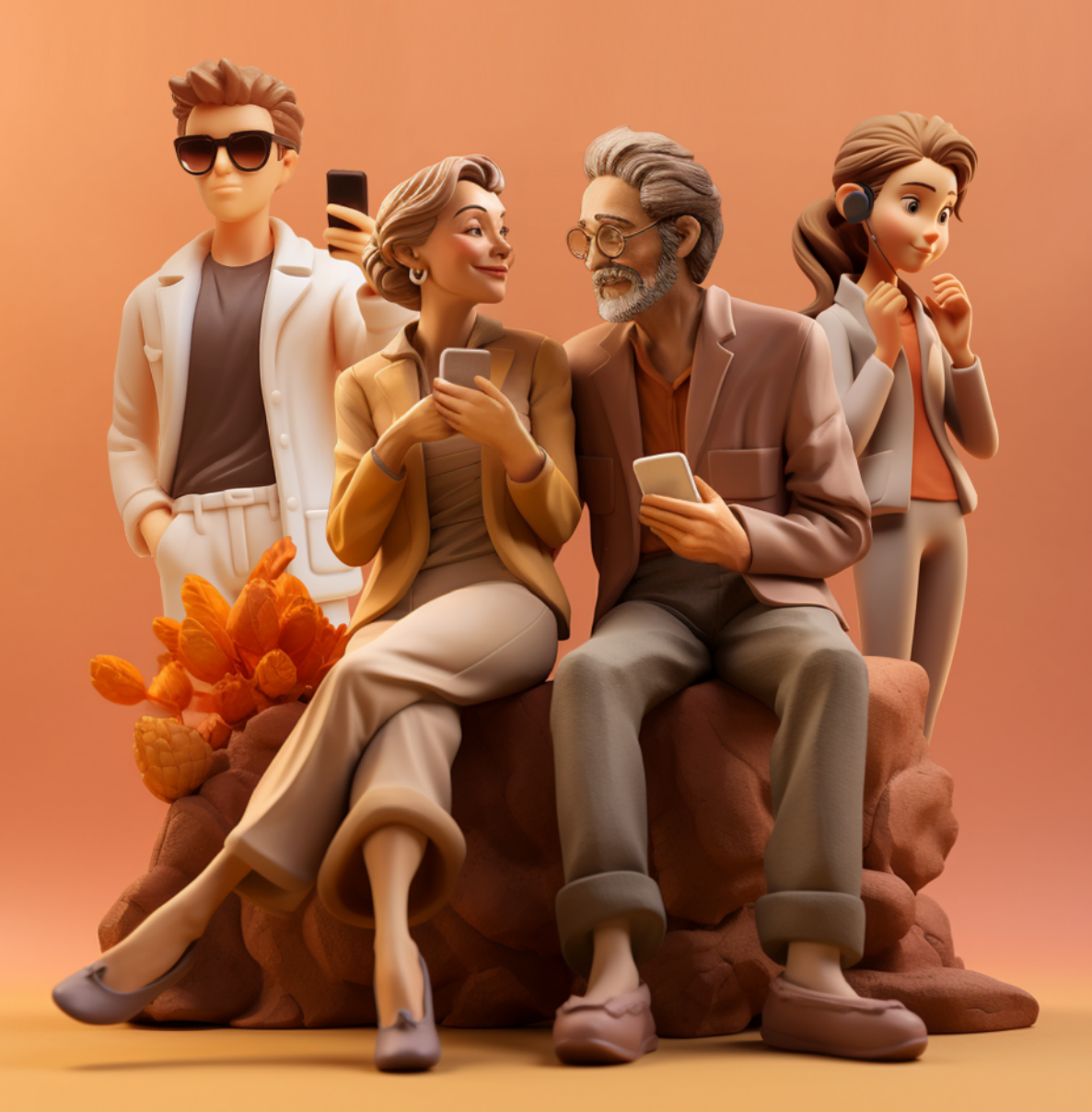

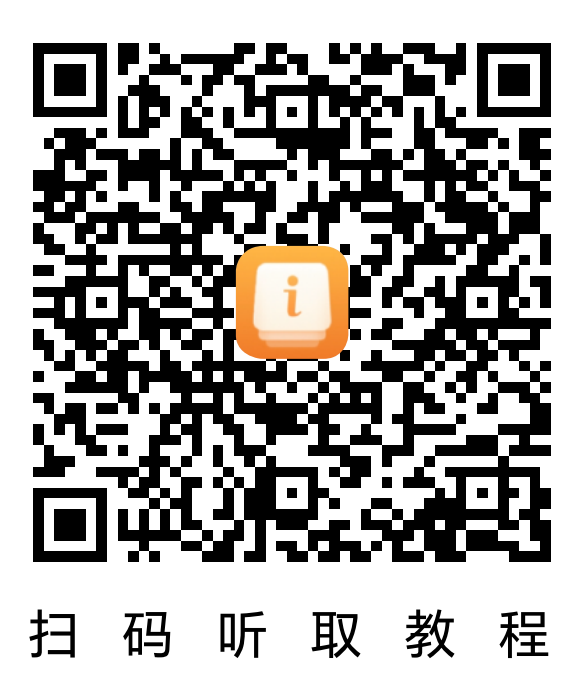

一直以来,荣耀都秉持科技向善的情怀,坚持以人为中心的科技创新,让每一个人共享科技发展成果。

66

荣耀MagicOS无障碍解决方案,有效解决了特殊 人群"看不清"、"听不见"、"不会用"等痛点,帮助 视障、听障、银发群体跨越数字鸿沟。

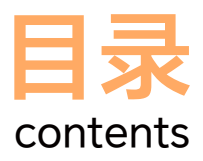

## 视界,触手可及

| 屏幕朗读, | 语音实时朗读屏幕内容 | <br>01 |
|-------|------------|--------|
| 随选朗读, | 随心听取屏幕内容   | <br>02 |
| 声控拍照, | 轻松解放双手     | <br>03 |
| 色彩校正, | 更准确地看颜色    | <br>04 |
| 颜色反转, | 如何开启       | <br>05 |
| 放大手势, | 放大更清晰      | <br>06 |

## 看见,无声之处

| AI 字幕,将 | <b>序</b> 音转为字幕 | <br>07 |
|---------|----------------|--------|
| 通话字幕,   | 让声音"看得见"       | <br>09 |
| 助听设备,   | 如何快速连接         | <br>10 |
| 闪烁提醒,   | 不担心错过电话和信息     | <br>11 |

## 守护,一目了然

| 开启远程定位,防止走失    | <br>12 |
|----------------|--------|
| 开启反诈提醒,提前预警    | <br>13 |
| 开启未操作提醒,时刻守护家人 | <br>14 |
| 简易模式,极简界面轻松上手  | <br>15 |
| 给父母的手机实用手册     | <br>16 |
| 一键大片,快速生成短视频   | <br>17 |

### 交互,智慧辅助

| YOYO 助理,智慧语音一呼即应 |  |
|------------------|--|
| YOYO 建议,日常生活贴心助手 |  |
| 灵动胶囊,实时信息一瞥即得    |  |
| 智慧视觉,扫一扫你就知道     |  |
| 健康提醒,时刻关注身体状况    |  |
| 手表同步手机的通知提醒      |  |
| 耳机测温,便捷查看体温数据    |  |

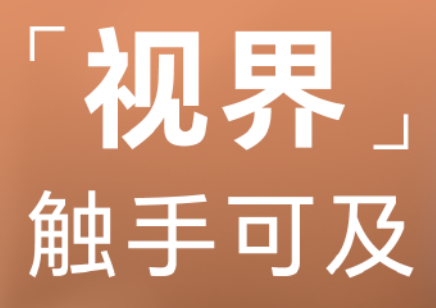

# 01 屏幕朗读,语音实时朗读屏幕内容

看不清屏幕? 手机自动读出你的操作

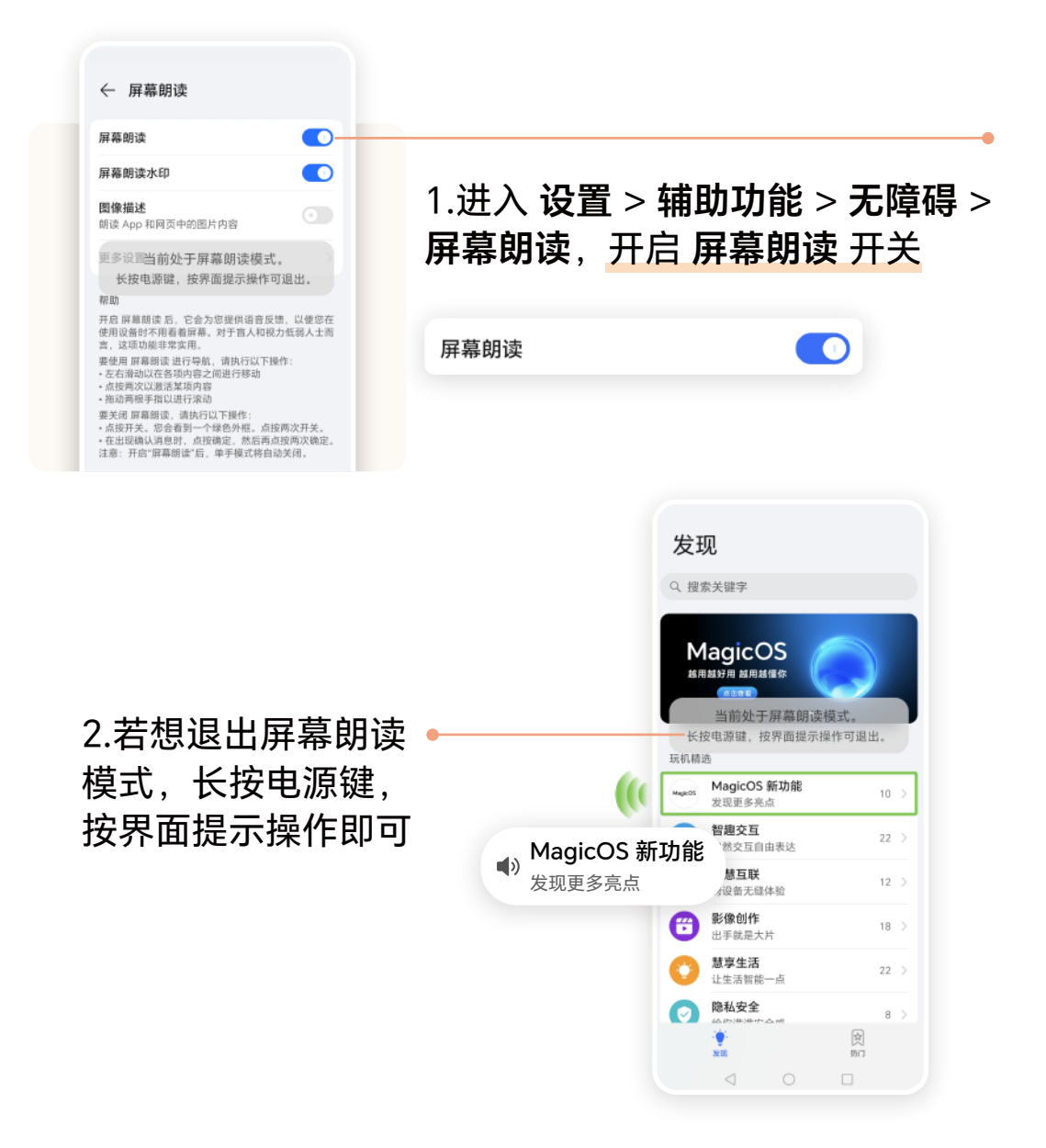

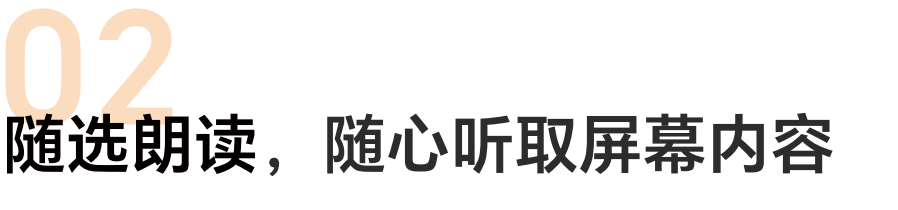

像听广播一样,听取屏幕文字

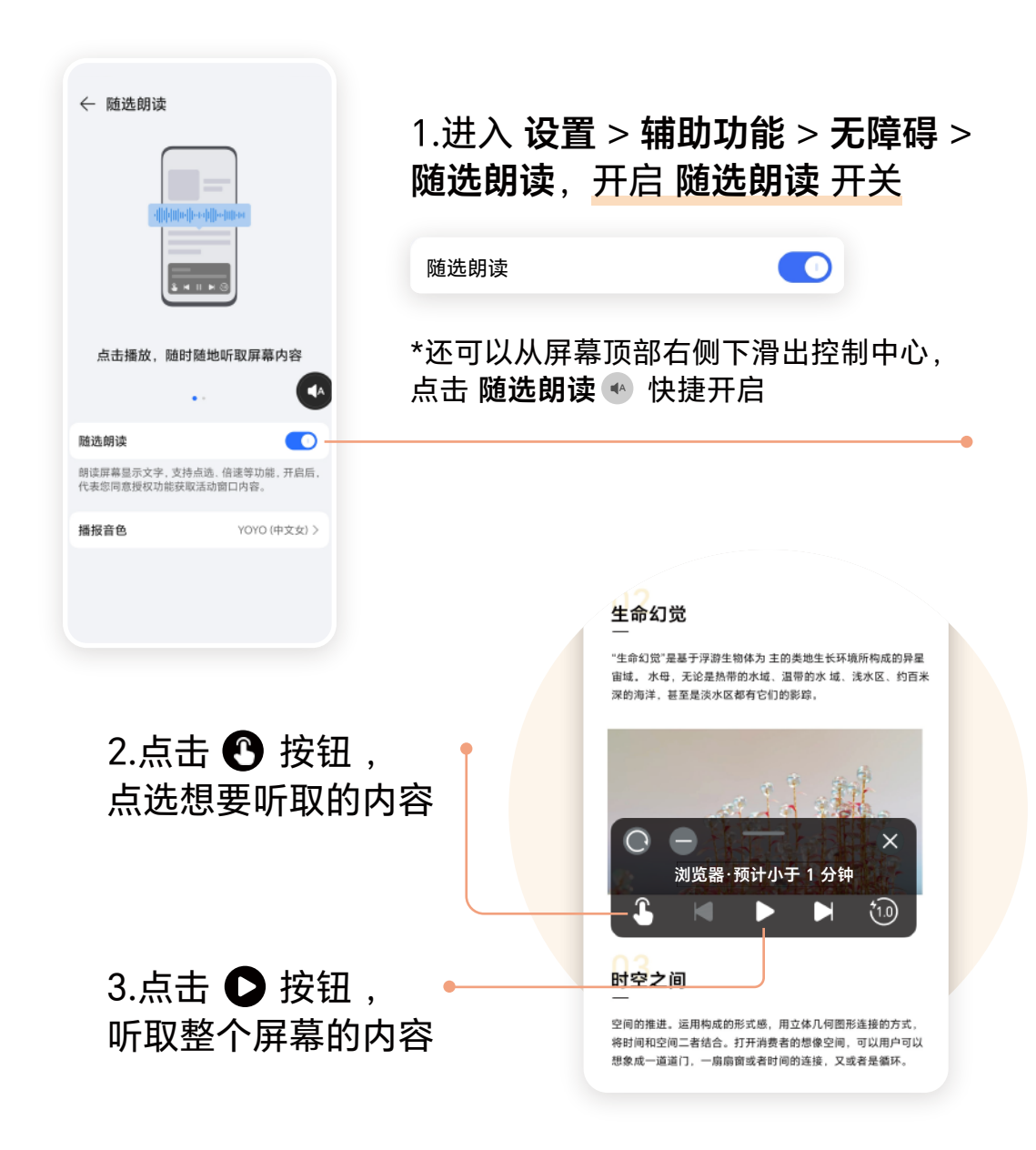

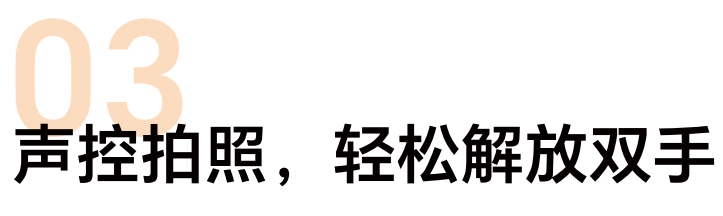

当识别到语音口令,手机将自动拍照

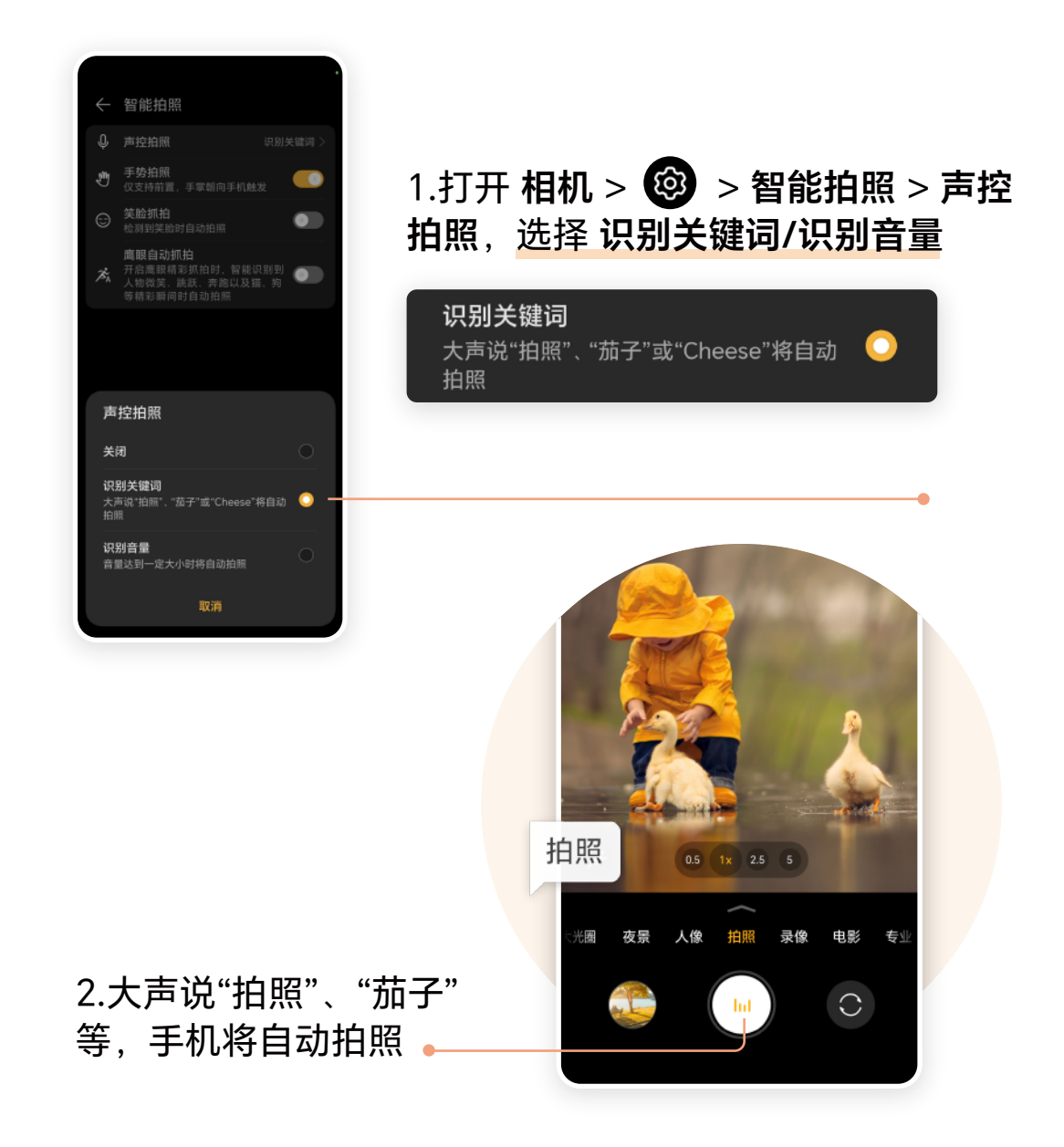

# 04 色彩校正,更准确地看颜色

还原世界本真色彩

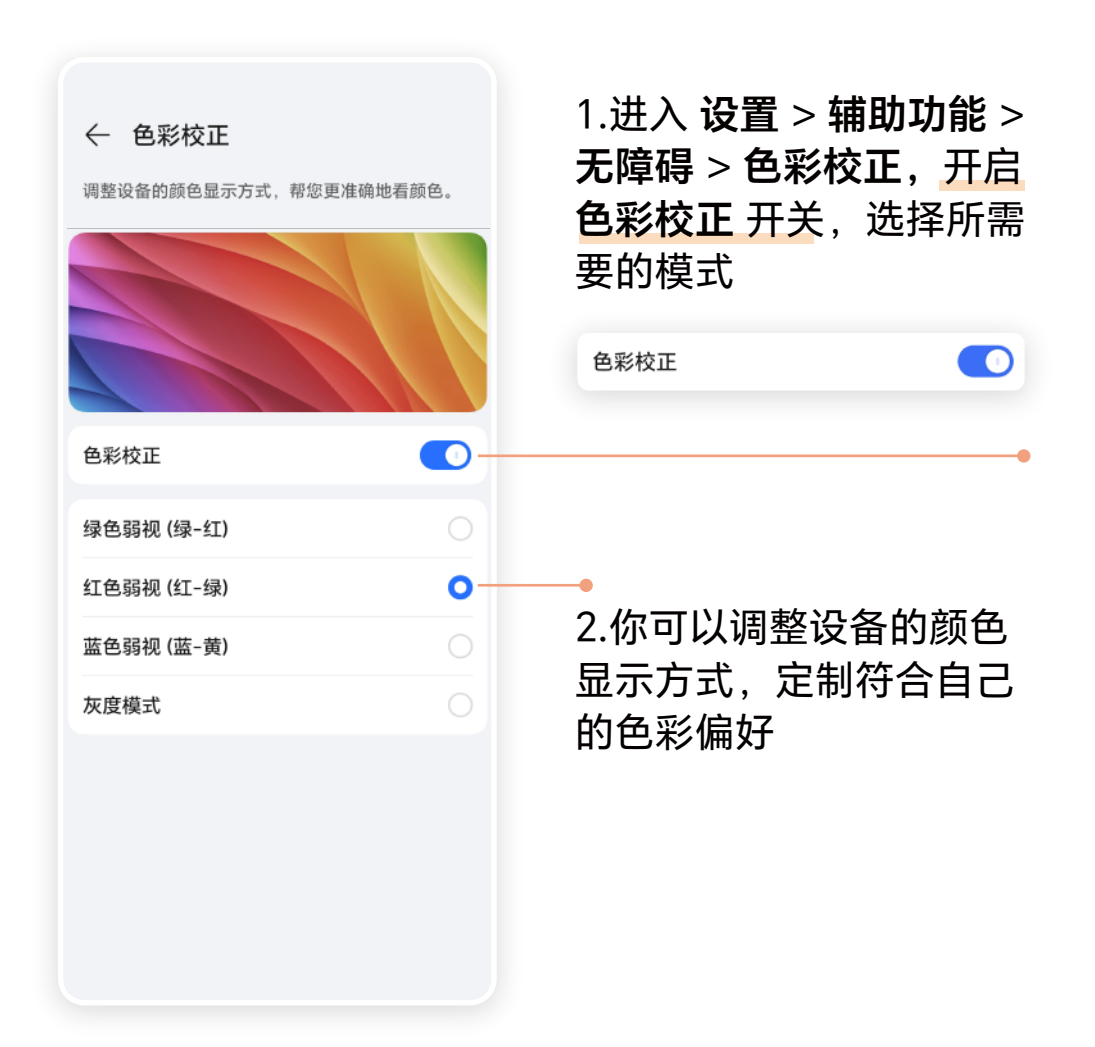

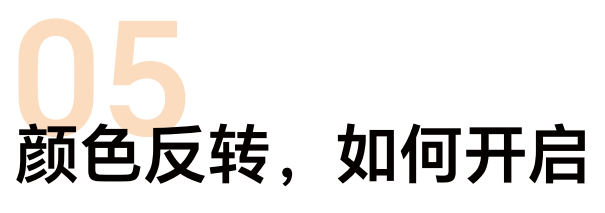

#### 更改屏幕文字和背景显示颜色

| ← 无障碍                  | :     |
|------------------------|-------|
| 視觉辅助                   |       |
| 屏幕朗读                   | 已关闭 > |
| 随选朗读                   | 已关闭 > |
| 文本转语音                  | >     |
| 放大手势                   | 已关闭 > |
| 大号鼠标指针                 |       |
| 色彩校正                   | 已关闭 > |
| <b>颜色反转</b><br>可能会影响性能 | •     |
| 高对比度文字                 | 0     |

#### 1.进入 **设置 > 辅助功能 > 无障碍**, 开启 颜色反转 开关

| 颜色反转 |  |
|------|--|
|      |  |
|      |  |

| ← 无障碍                            | :     |
|----------------------------------|-------|
| 视觉辅助                             |       |
| 屏幕朗读                             | 已关闭 > |
| 随选朗读                             | 已关闭 〉 |
| 文本转语音                            | >     |
| 放大手势                             | 已关闭〉  |
| 大号鼠标指针                           | 0     |
| 色彩校正                             | 已开启 > |
| — 颜色反转<br>可能会影响性能                |       |
| 高对比度文字                           |       |
| <b>高级视觉效果</b><br>色彩取色、动画、模糊和光影错层 |       |
| 听觉辅助                             |       |
| 助听设备                             | >     |
| <b>单声道音频</b><br>播放音频时合并声道        | 0     |

#### 2.你可以根据个人 • 喜好或环境需求 调整显示效果

\*该功能可能会影响性能

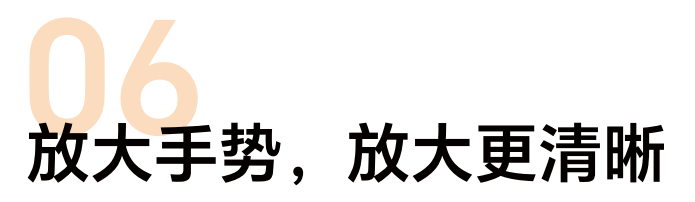

点击屏幕三次进行缩放

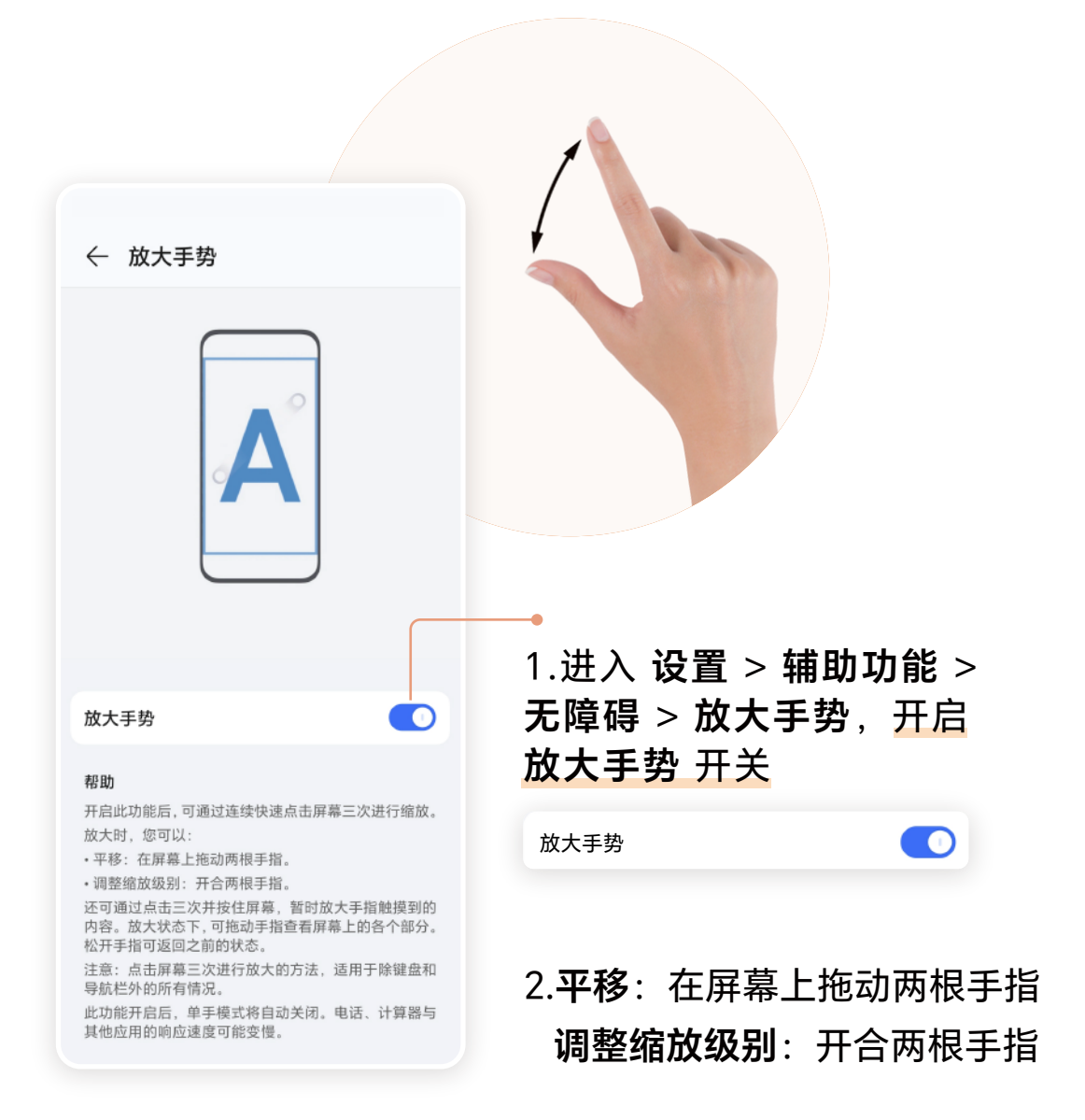

「**看见**」 无声之处

Ø

# O1 AI 字幕,将声音转为字幕

视频没字幕? 识别视频声音实时生成字幕

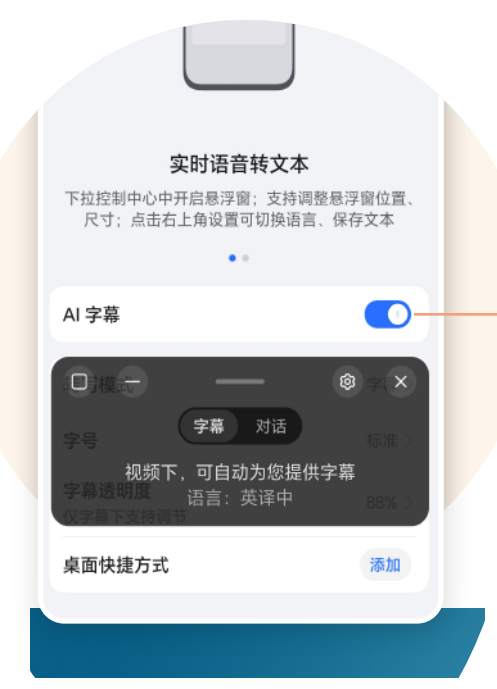

#### 1.进入 <mark>设置 > 智慧助手</mark> > YOYO 助理 > AI 字幕,<u>开</u> 启 AI 字幕 开关

AI 字幕

\*还可以从屏幕顶部右侧下滑出控制 中心,点击 AI 字幕 🗊 快捷开启

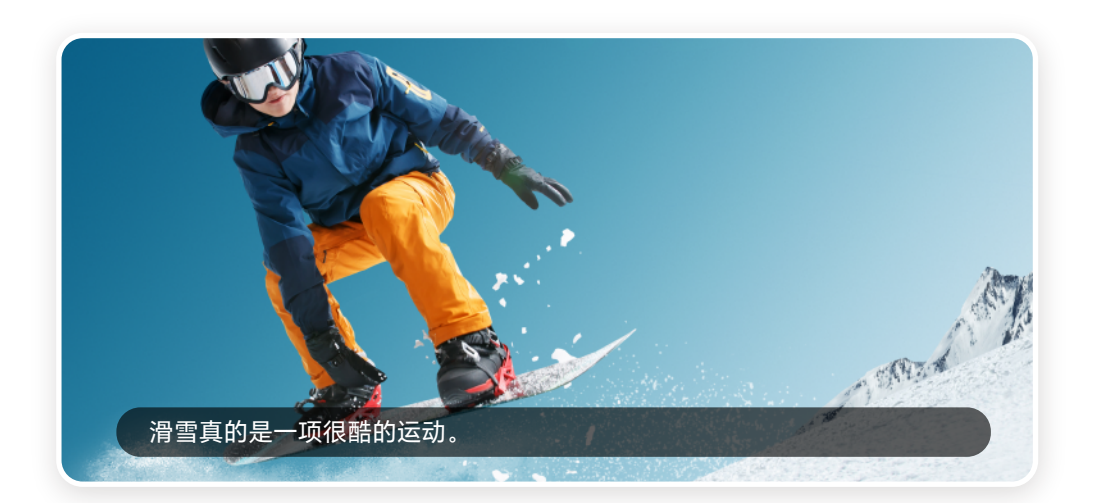

# O1 AI 字幕,将声音转为字幕

听力不佳?将他人说的话转成字幕

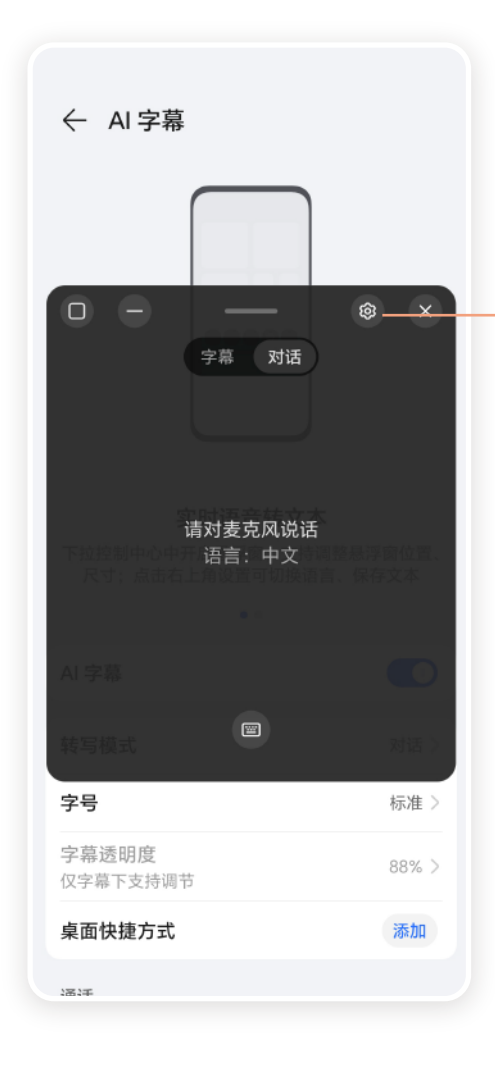

#### 2.点击悬浮窗中的设置 ◎ 按钮, 根据需求设置 **声音源语言** 等

\*部分机型搭载的AI 字幕对话功能 可实现离线翻译,并非所有语种都 支持字幕翻译,请以实际情况为准

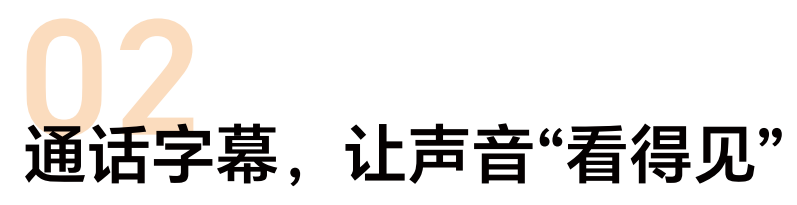

不方便听声音或讲话时,以打字方式打电话

| 转写模式                               | 字幕〉             |  |
|------------------------------------|-----------------|--|
| 字号                                 | 标准>             |  |
| <b>字幕透明度</b><br>仅字幕下支持调节           | 88% >           |  |
| 桌面快捷方式                             | 添加              |  |
| 通话                                 |                 |  |
| 通话字幕                               |                 |  |
| 播报音色                               | YOYO (中文37) 〉   |  |
| 预置词管理                              | <u>(</u> ,      |  |
| 可单独针对通话场景,开启字幕。<br>的同时,把通话内容用文字显示4 | 在语音接听电话<br>生屏幕上 |  |

1.进入 **电话 > : > 设置 >** 通话字幕,开启 通话字幕 开关

通话字幕

\*无需网络支持,离开通话界面, 通话字幕不中断

2.通话时,点击界面 中央"通话字幕"即可 开启小窗

\*接听电话时,对方语音自动 转文字,你输入的文字也能 自动转语音并回复对方

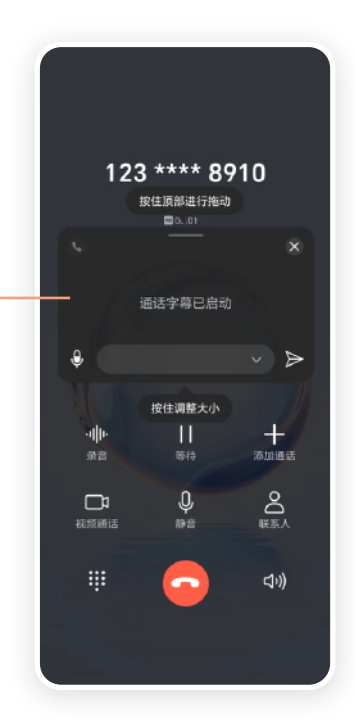

## 003 助听设备,如何快速连接

打开蓝牙,快速配对设备

| ← 无障碍 :                   | ← 助听设备       | 0 |
|---------------------------|--------------|---|
| 听觉辅助                      | 蓝牙           |   |
| 助听设备                      | 需要篮牙以连接助听设备。 |   |
| <b>单声道音频</b><br>播放音频时合并声道 | 可用设备         | 0 |
| <b>音频均衡</b><br>调节左右声道音量平衡 |              |   |
| 左 有                       |              |   |

#### 1.进入 **设置 > 辅助功能 > 无障碍 > 助听设备**, 开启 **蓝牙** 开关,选择可用设备配对

\*适配全球Top5品牌Asha协议助听器 (奥迪康、斯达克、西嘉、唯听、瑞声达) 及全球Top1品牌BR助听器(峰力)

2.还可以从屏幕顶部右侧 下滑,点击 🗹 > 编辑快 捷开关,将 助听设备 😨 加入到控制中心,方便快 速连接

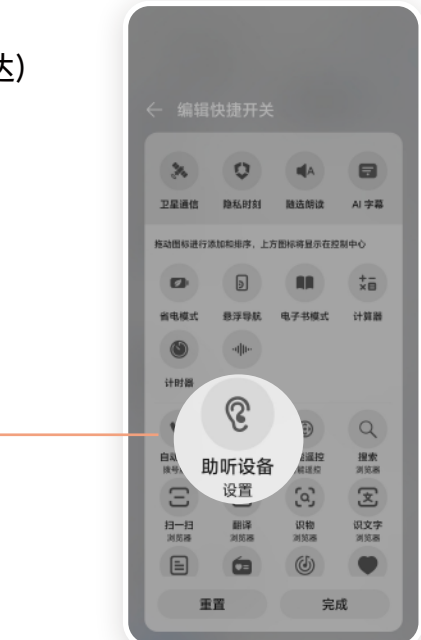

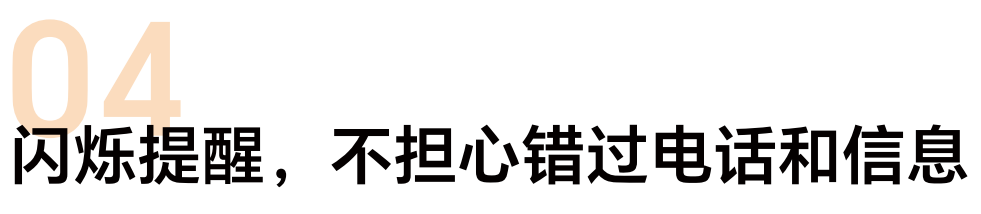

有来电或信息时,闪光灯与屏幕闪烁强提醒

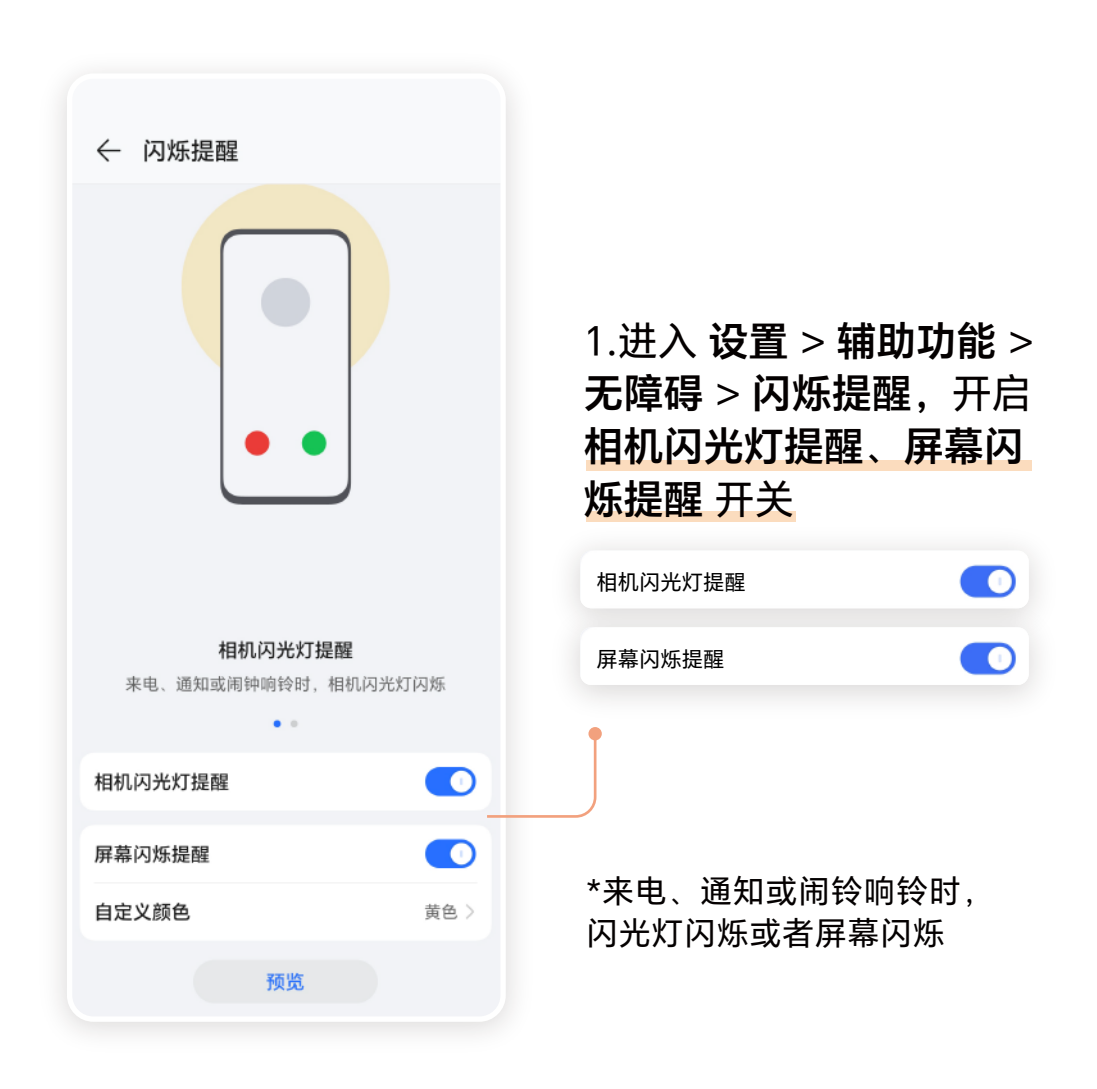

「**守护**」 一目了然

# 01 开启远程定位,防止走失

#### 超出安全行动范围会及时提醒

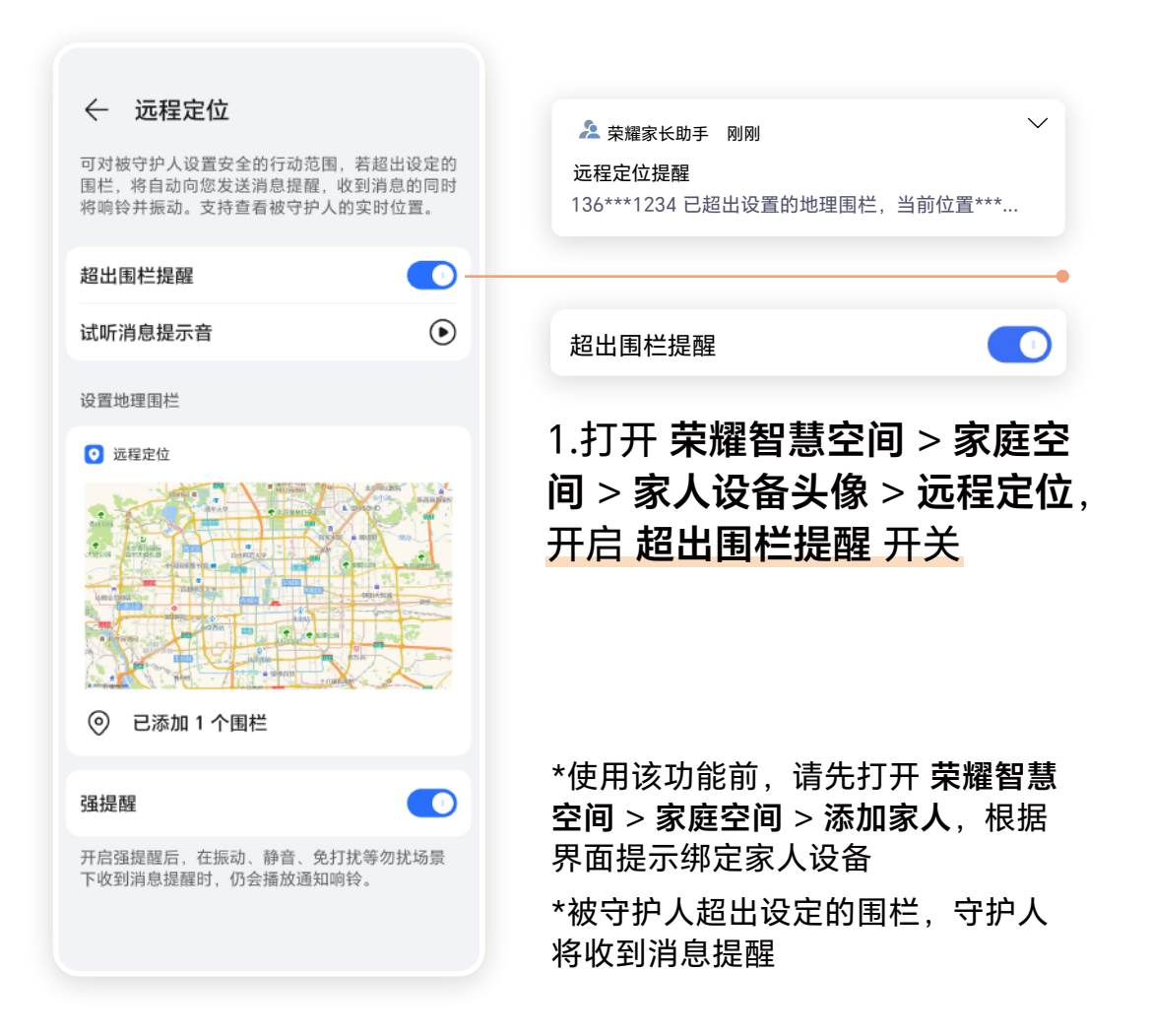

# 02 开启反诈提醒,提前预警

当有被诈骗风险行为会及时提醒

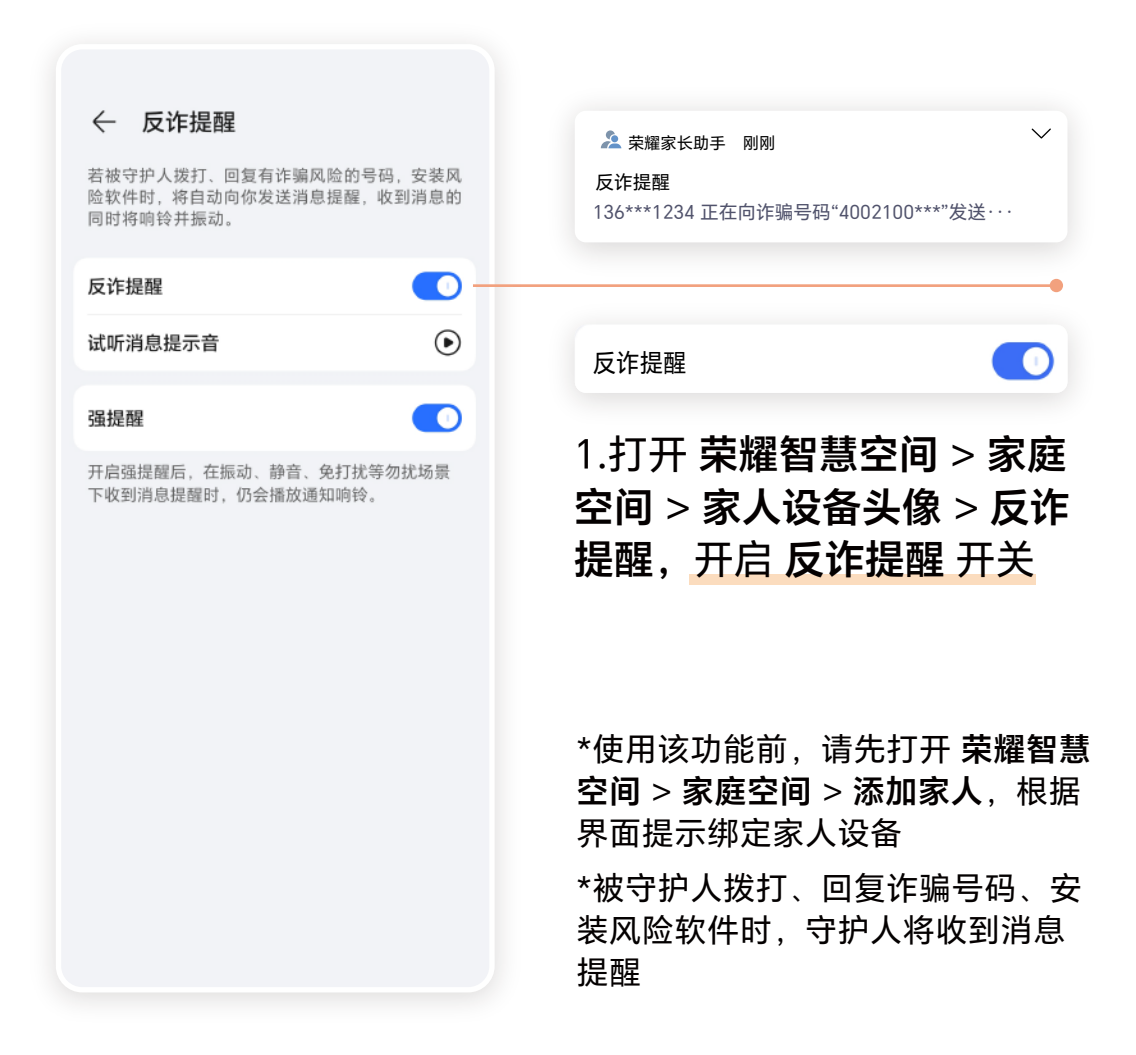

# 03 开启未操作提醒,时刻守护家人

长时间未操作手机,会通知守护人

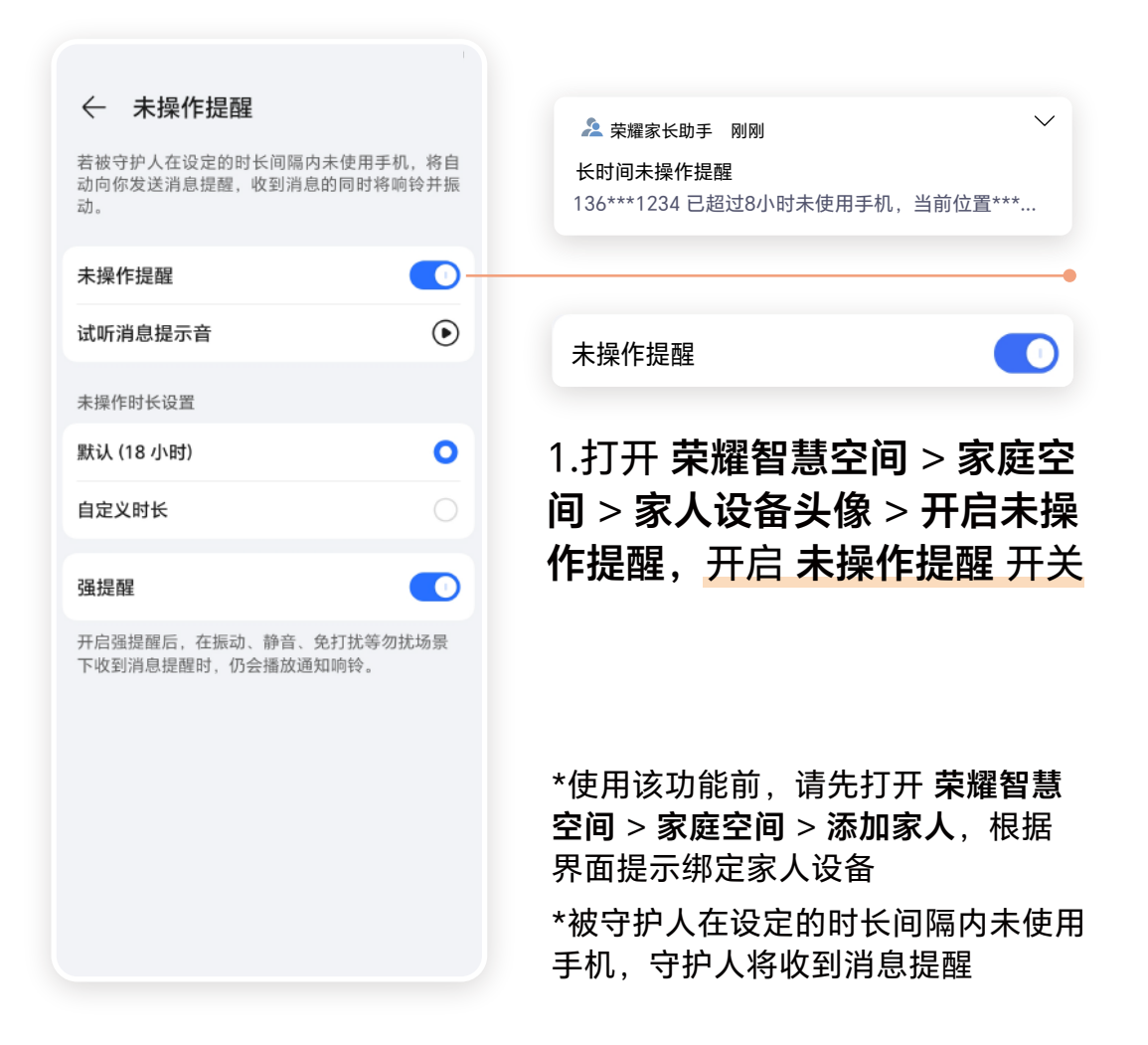

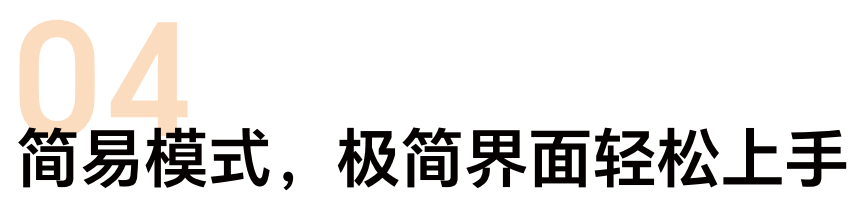

布局更简单, 文字和图标更大

| ← 简易模式                         |
|--------------------------------|
|                                |
| <b>更大显示</b><br>桌面布局更简单,文字与图标更大 |
| 应用                             |

#### **开启简易模式:** 进入 设置 > 系统和更新 >简易 模式,点击 应用 \*简易模式下,荣耀提供更加全面、深 度的反诈防护,使用更省心

#### 退出简易模式:

进入 **设置 > 退出简易模式**, 可以回到标准模式

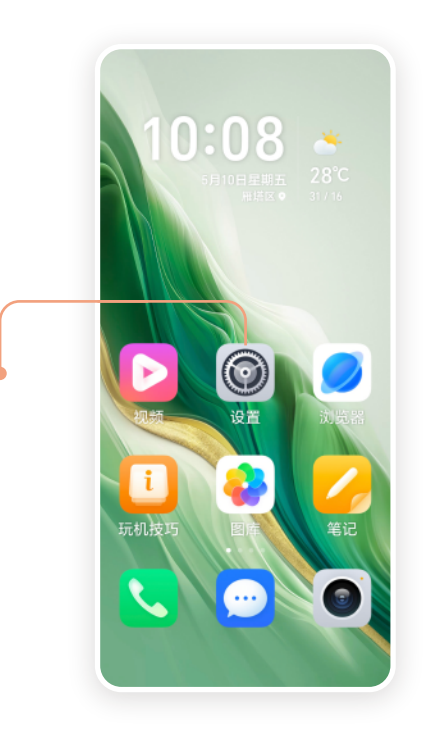

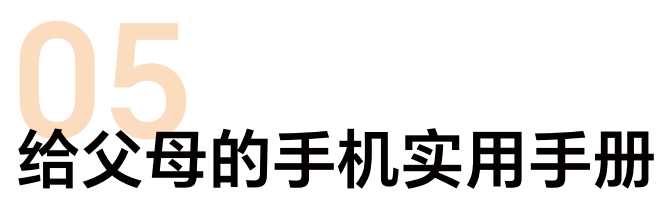

手把手教父母用智能手机

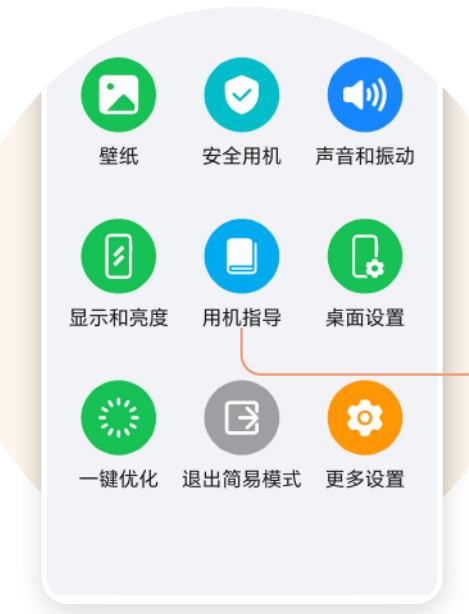

1.可以在简易模式下,进入 **设置 > 用机指导** 查看

2.也可以扫一扫下边 的二维码直接查看

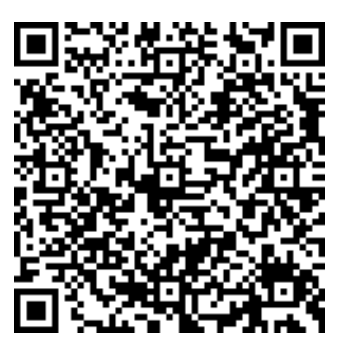

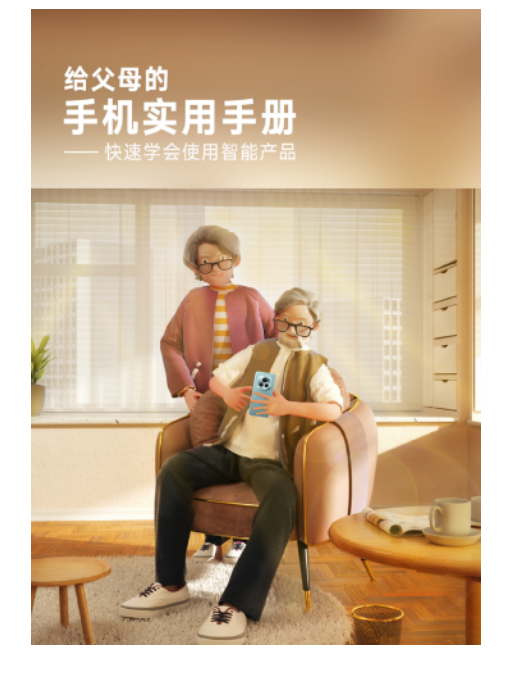

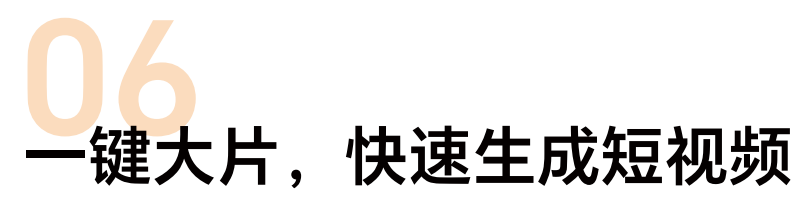

自动剪辑、自动配乐、自动成片

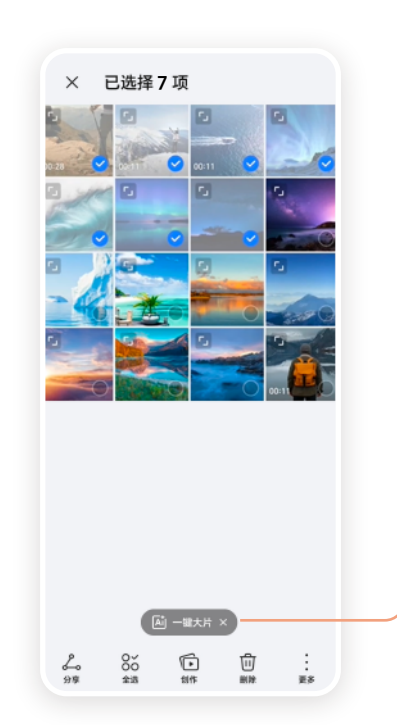

#### 1.在图库中选择多个图片或 视频,点击下方的 <mark>一键大片</mark>

2.还可以更换模板、音乐、 素材等,进行二次编辑

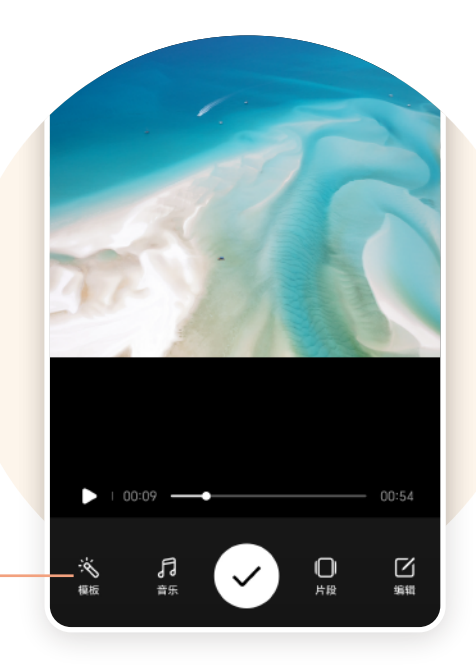

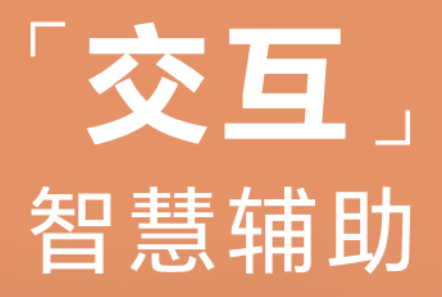

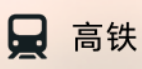

5铁 A7/A8

# 01 YOYO 助理,智慧语音一呼即应

说出你的需求,直接交流

| Hi, 我是 YO<br>我有丰富的打<br>回答问题,创作生成 | <b>YO 助理</b><br><sup>支能:</sup><br>1、控制设备等 | 1.进入 <b>设置 &gt; 智慧助手</b><br>YOYO 助理,你可以选择<br>语亲晚醒,怎自晚醒,按                                                                                                    |
|----------------------------------|-------------------------------------------|----------------------------------------------------------------------------------------------------|
| 语音唤醒                             | 开启 〉                                      | 后日映胜、 <b>飞</b> 心映胜、13<br>键唤醒                                                                                                    |
| 气息唤醒                             | 开启 >                                      |                                                                                                    |
| 按键唤醒                             | >                                         |                                                                                                    |
| 声纹增强                             | 开启 >                                      |                                                                                                    |
| 桌面快捷方式                           | 添加                                        |                                                                                                    |
| <b>播报音色</b><br>可以选择不同的播报声音       | YOYO (中文女) >                              |                                                                                                    |
|                                  |                                           | 对话 推荐 智慧成片 文本创作 知识 · · · · · · · · · · · · · · · · · ·                                                                                                    |
|                                  | <u>ᄊᆘᇨᄮᅷ</u>                              | 西安明天阴转多云,15度~27度,比今天<br>低4度。                                                                                                    |
| 2.回答问题、                          | 创作生成、                                     |                                                                                                    |
| 2.回答问题、<br>空制设备等,                | 创作生成、<br>YOYO 助                           | 6 #t                                                                                                    |
| 2.回答问题、<br>空制设备等,<br>里都能帮你完      | 创作生成、<br>YOYO 助<br>¦成                     | ● 天代<br>附天 今天 明天 星期日 星期一<br>                                                                                                    |
| 2.回答问题、<br>空制设备等,<br>里都能帮你完      | 创作生成、<br>YOYO 助<br>;成                     | ● 天地<br>附天 今天 明天 星期日 星期一<br>●                                                                                                    |
| 2.回答问题、<br>空制设备等,<br>里都能帮你完      | 创作生成、<br>YOYO 助<br>;成                     | ● 天代<br>勝天 今天 朋天 星期日 星期—<br>● ● ● ● ● ● ● ● ● ● ● ● ● ● ● ● ● ● ●                                                                                           |
| 2.回答问题、<br>空制设备等,<br>里都能帮你完      | 创作生成、<br>YOYO 助<br>;成                     | ● 天气<br>除天 每天 順天 服用 照冊<br>20 <sup>-</sup> 31 <sup>-</sup> 27 <sup>-</sup> 30 <sup>-</sup> 3 <sup>-</sup><br>18 <sup>-</sup> 18 <sup>-</sup> 18 <sup>-</sup> |

# 02 YOYO 建议,日常生活贴心助手

航班、快递、观影等服务信息主动提醒

| ← YOYO 建议      | :           |
|----------------|-------------|
| 根据场景和使用习惯,推荐当前 | 需要的 App 或服务 |
| 添加"YOYO 建议"到桌面 |             |
| 组合服务           | 已开启 >       |
| 出行服务           |             |
| 航班出行           | 已开启〉        |
| 打车出行           | 已开启 >       |
| 火车出行           | 已开启 >       |
| 出行提醒           | 已开启 >       |
| 地铁乘车码          | 已开启 >       |
| 停车服务           | 已开启 >       |
| 生活服务           |             |
| 智能家居           | 已开启 >       |
| 快递取件提醒         | 已开启 >       |
| 日历             | 已开启〉        |

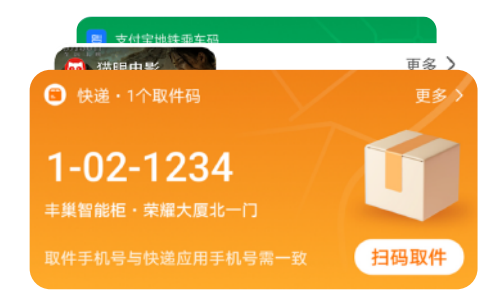

1.进入 设置 > 智慧助手 > YOYO 建议, 你可以开启 火车出行、地铁乘车码、 快递取件提醒 等服务

2.YOYO 建议会根据场景和 你的使用习惯,推荐当前需 要的App或服务

# **03** 灵动胶囊,实时信息一瞥即得

#### 打车、快递等动态信息实时提醒

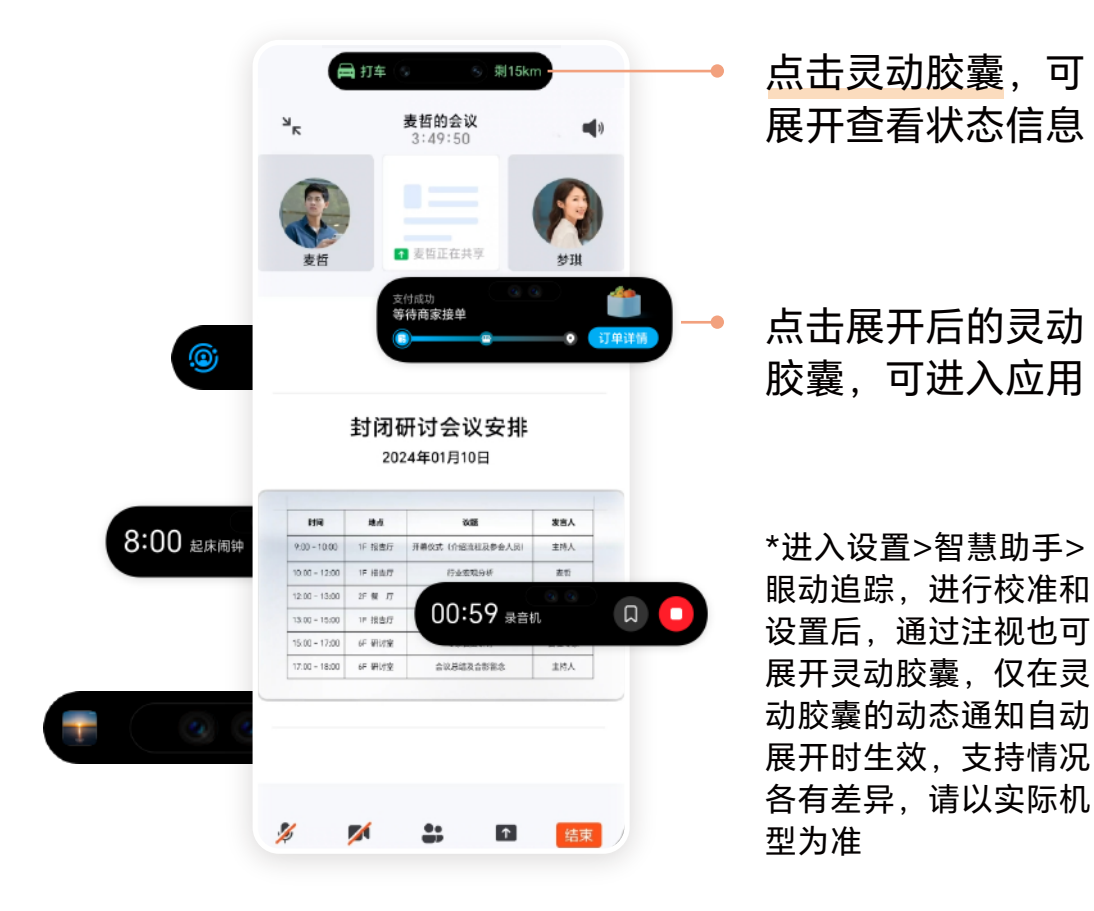

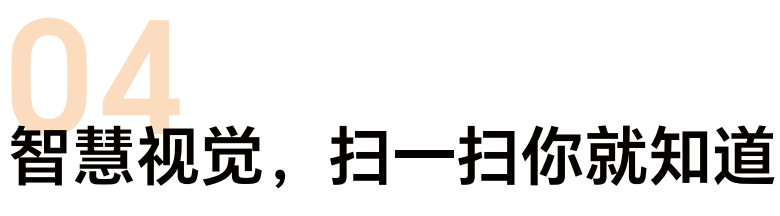

支持识文、扫码、抠图等

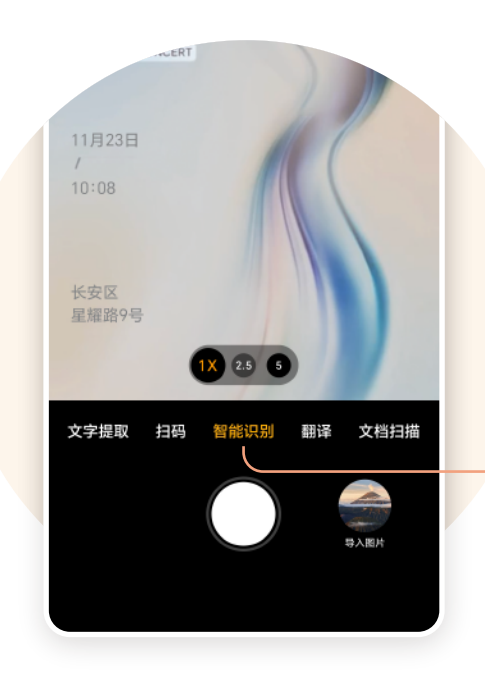

#### 智能识屏:

进入 设置 > 智慧助手 > 智慧 视觉,开启 双指按压识屏

\*通过双指按压快速识别屏上内容, 长按其中元素,还可以拖拽至屏幕 边缘触发任意门直达应用

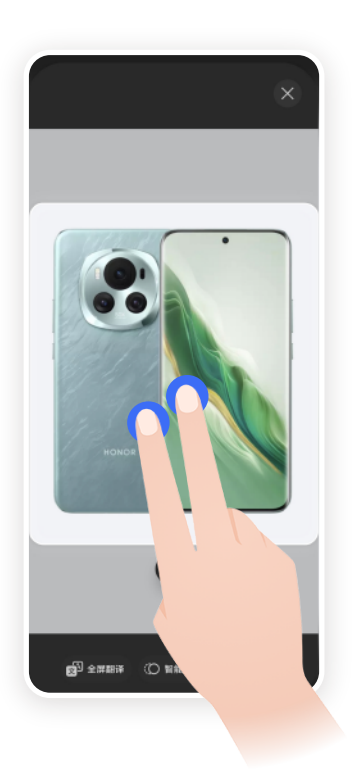

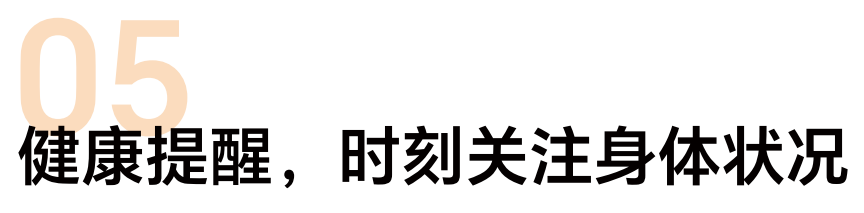

血氧和心率,随时监测

|                                                  |  | ← | <ul> <li>- 荣耀手表 :</li> <li>○ 健康提醒 △ 天气推送</li> <li>⑦ 音乐管理 ① 穿戴设备闹钟</li> <li>⑦ 消息通知 ─ eSIM 管理</li> <li>③ 使用指南 ○ 查找设备</li> </ul> |  | : | 1.打开 <b>荣耀运动</b><br>设备,选择已连<br>备,点击 健康携<br>开启 血氧自动格<br>续测量心率 等 |                                         |  | <b>/健康</b> ><br>∄接的设<br>같醒,<br><mark> ☆测、连</mark> |  |
|--------------------------------------------------|--|---|----------------------------------------------------------------------------------------------------|--|---|----------------------------------------------------------------|-----------------------------------------|--|---------------------------------------------------|--|
| ← 健康提醒                                           |  |   |                                                                                                    |  |   | ÷                                                              | 健康提醒                                    |  |                                                   |  |
| ①     科学睡眠       〇     久坐提醒       〇     久坐1 小时提醒 |  |   |                                                                                                    |  |   | C<br>D                                                         | <b>科学睡眠</b><br><b>久坐提醒</b><br>久坐 1 小时提醒 |  |                                                   |  |

\*需佩戴荣耀智能穿戴设备, 请以实际为准 \*非医疗器械,测量数据仅 供参考,不作为诊疗依据

| ← 健康提醒       |       |
|--------------|-------|
| 〇 科学睡眠       |       |
|              |       |
| <а>С₂ 血氧自动检测 | 已开启 > |
| 💮 压力自动检测     |       |
| ○ 连续测量心率     | 已开启 > |
|              |       |
|              |       |

# 06 手表同步手机的通知提醒

手表接收手机消息,重要消息不错过

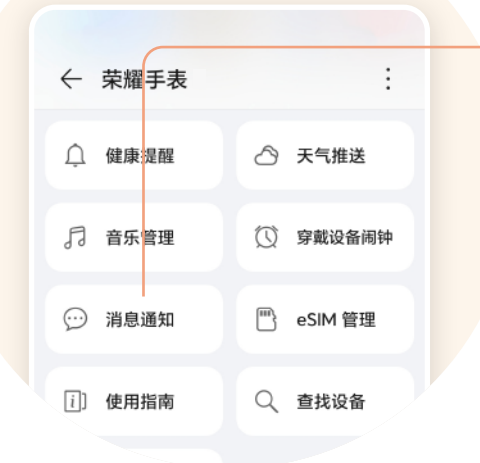

1.打开 **荣耀运动健康** > 设备,选择已连接的设备, 点击 **消息通知** ,根据具体 需求进行设置

\*需佩戴荣耀智能穿戴 设备,请以实际为准 **短信回复**稍后给您回电话。
抱歉,现在不方便接电话。
发送

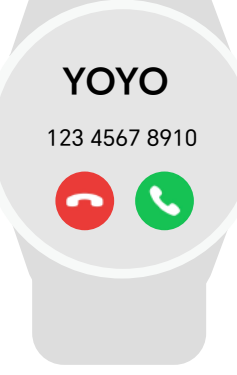

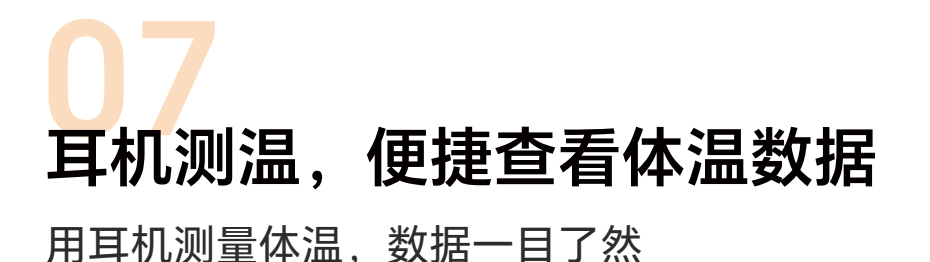

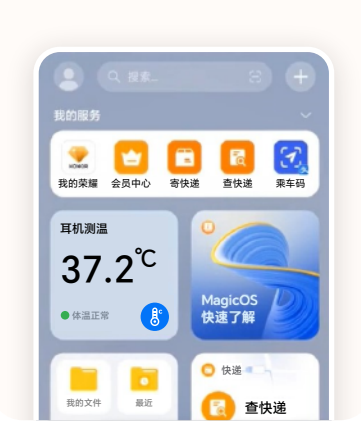

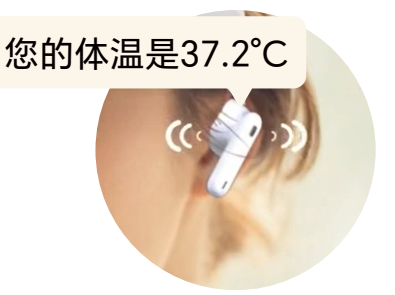

1.佩戴耳机后,向右滑动手机主屏幕 进入负一屏,点击耳机卡片中的 <sup>3</sup>, 测量体温

2.在荣耀智慧空间App中, 进入耳机详情页,开启周 期测量,耳机将在佩戴时 每10分钟测量一次体温 \*需要提前将耳机与手机完成配 对连接,支持的耳机型号以及

配对方式请以实际规格为准

\*非医疗器械,测量数据仅供 参考,不作为诊疗依据

|  | <b>●</b><br>降噪        | 家                                    | <b>汤</b> 透传      |  |
|--|-----------------------|--------------------------------------|------------------|--|
|  | AI 透传模式               |                                      | 已关闭 >            |  |
|  | 双设备连接                 | <b>р</b><br>Уц                       | 已开启 >            |  |
|  | <b>体温</b><br>今天 1 分钟前 | <b>37.2</b> ℃<br><sup>体温正常&gt;</sup> | <b>B</b> °<br>测量 |  |
|  | 周期测量                  |                                      |                  |  |
|  | 最近体温                  |                                      |                  |  |

做有温度的科技, 善用科技力量,跨越数字鸿沟, 创造更有想象力的未来。

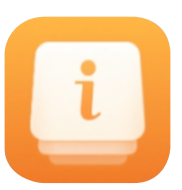

#### 探索新功能 玩出不一样

下滑主屏幕 搜索"玩机技巧"应用

本手册中的产品图片及屏幕内容仅作广告示意,实物产品效果(包括但不限于外观、 颜色、尺寸)和屏幕显示内容(包括但不限于背景、UI、配图)可能略有差异。 不同机型、版本对上述功能的支持情况各有差异,请以实际为准。